Microsoft Edge、Windows、Excel などのバージョン確認

(目次)

- 1.
   Microsoft Edge のバージョン確認方法
   1

   2.
   Windows の バージョン 確認方法
   2

   3.
   Excel のバージョン確認方法
   3
- 1. Microsoft Edge のバージョン確認方法
  - (1) Microsoft Edge を起動してください。
  - (2) アドレスバーに『edge://version』を入力し、Enterを押下してください。
  - (3) バージョンが78以降であることを確認してください。(下の例はバージョン93)

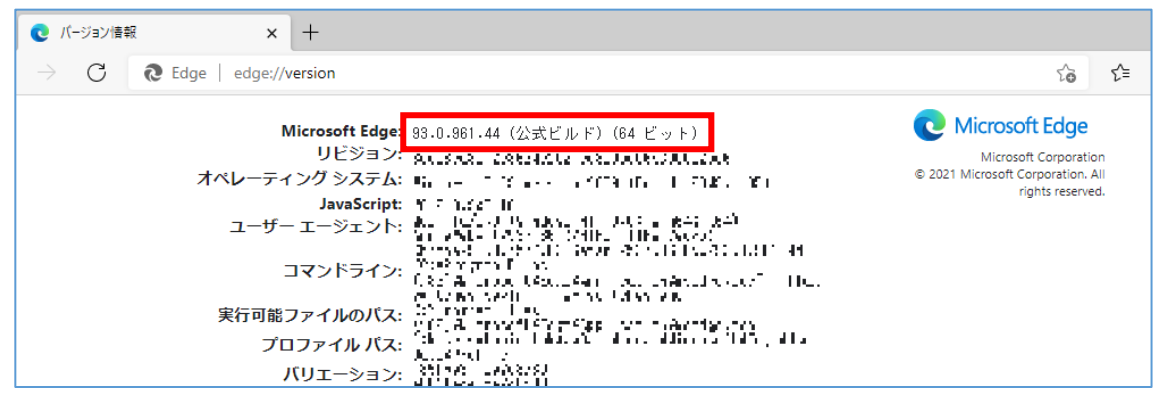

- 2. Windows の バージョン 確認方法
  - (1) Windows 10 の場合
    - ① 画面左下にある「スタートボタン」を右クリックし、[コントロールパネル]をクリックし ます。
    - ② 「システムとセキュリティ」をクリックし、続いて[システム]をクリックします。
    - ③「コンピュータの基本的な情報の表示」Windows のエディション欄にバージョンが表

| 示されます。 |                                                                                                    | A                                                                                                    | LON . SHOWER .                                                                                                    | and the later of the later of t |
|--------|----------------------------------------------------------------------------------------------------|----------------------------------------------------------------------------------------------------|----------------------------------------------------------------------------------------------------|----------------------------------------------------------------------------------------------------|
|        | Barbiela ANA<br>+ Barbardon Ana<br>Dich-Foldbard Balling and<br>Dich-Foldbard Balling and<br>Dich-Foldbard Balling and<br>Provide and<br>Provide an | 2010-3-014 5-16.<br>2023-20-07.<br>10-20-20-20-30<br>10-57-7000<br>20-57-7000<br>20-57-7 | No. 6         PENDFYCH         21-7         7771/4882288         21-7         7771/4882288         21-7         7771/4882288         21-7         7771/4882288         21-7         7771/4882288         21-7         7771/4882288         21-7         7771/4882288         21-7         7771/4882288         21-7         7771/4882288         21-7         7771/4882         21-7         7771/4882         21-7         7771/4882         21-7         7771/4882         21-7         7771/4882         21-7         7771/4882         21-7         7771/4882         21-7         7771/4882         21-7         7771/4882         21-7         7771/4882         21-7         7771/4882         21-7         7771/4882         21-7         7771/4882         21-7         7771/4882         21-7         7771/4882         21-7         7771/4882         21-7         7771/4882         21-7         21-7         21-7         21-7         21-7         21-7         21-7         21-7         21-7         21-7         21-7         21-7         21-7         21-7         21-7         21-7         21-7         21-7         21-7         21-7         21-7         21-7         21-7         21-7         21-7         21-7         21-7         21-7         21-7         21-7         21-7                                                                                                    |                                                                                                    |
|        |                                                                                                    | ₩ 12%<br>• • • • • ₩ ₩ • Σ8<br>256-8.088.8-6<br>• • • • • ₩                                                                                                    | 2-3-55                                                                                                    | - 0 K<br>+6.2004/0688 8                                                                                                    |
|        |                                                                                                    | © IN-HER<br>© XINAR<br>© XINAR                                                                                                    | Waters 10 Songere     使 2014 forces of Longendra, All rights searced     2016     2015     2015     Ref V1 Anth     Linzunge     のとした     2015     2015     2015     2015     2015     2015     2015     2015     2015     2015     2015     2015     2015     2015     2015     2015     2015     2015     2015     2015     2015     2015     2015     2015     2015     2015     2015     2015     2015     2015     2015     2015     2015     2015     2015     2015     2015     2015     2015     2015     2015     2015     2015     2015     2015     2015     2015     2015     2015     2015     2015     2015     2015     2015     2015     2015     2015     2015     2015     2015     2015     2015     2015     2015     2015     2015     2015     2015     2015     2015     2015     2015     2015     2015     2015     2015     2015     2015     2015     2015     2015     2015     2015     2015     2015     2015     2015     2015     2015     2015     2015     2015     2015     2015     2015     2015     2015     2015     2015     2015     2015     2015     2015     2015     2015     2015     2015     2015     2015     2015     2015     2015     2015     2015     2015     2015     2015     2015     2015     2015     2015     2015     2015     2015     2015     2015     2015     2015     2015     2015     2015     2015     2015     2015     2015     2015     2015     2015     2015     2015     2015     2015     2015     2015     2015     2015     2015     2015     2015     2015     2015     2015     2015     2015     2015     2015     2015     2015     2015     2015     2015     2015     2015     2015     2015     2015     2015     2015     2015     2015     2015     2015     2015     2015     2015     2015     2015     2015     2015     2015     2015     2015     2015     2015     2015     2015     2015     2015     2015     2015     2015     2015     2015     2015     2015     2015     2015     2015     2015     2015     2015     2015     2015     2015     2015     2015     2015     2015     2015     2015     2015     2                                                                                                    | Windows 10                                                                                                    |
|        |                                                                                                    |                                                                                                    | 2012年1日<br>2012年1日<br>2012年1日<br>2015年1日<br>Women Style2000年10月1日<br>Women Style2000年10月1日<br>2017月2日<br>2017月21日<br>2017月21日<br>2017月21日<br>2017月21日<br>2017月21日<br>2017月21日<br>201 | © TUTH + 488                                                                                                    |

(2) Windows 11 の場合

- ① Windows キーを押下しながら「R」を入力します。
- ② 「ファイル名を指定して実行」が開きますので、「control」と入力して OK をクリック します。
- ③「システムとセキュリティ」をクリックし、続いて[システム]をクリックします。
- ④ Windows の仕様欄にバージョンが表示されます。

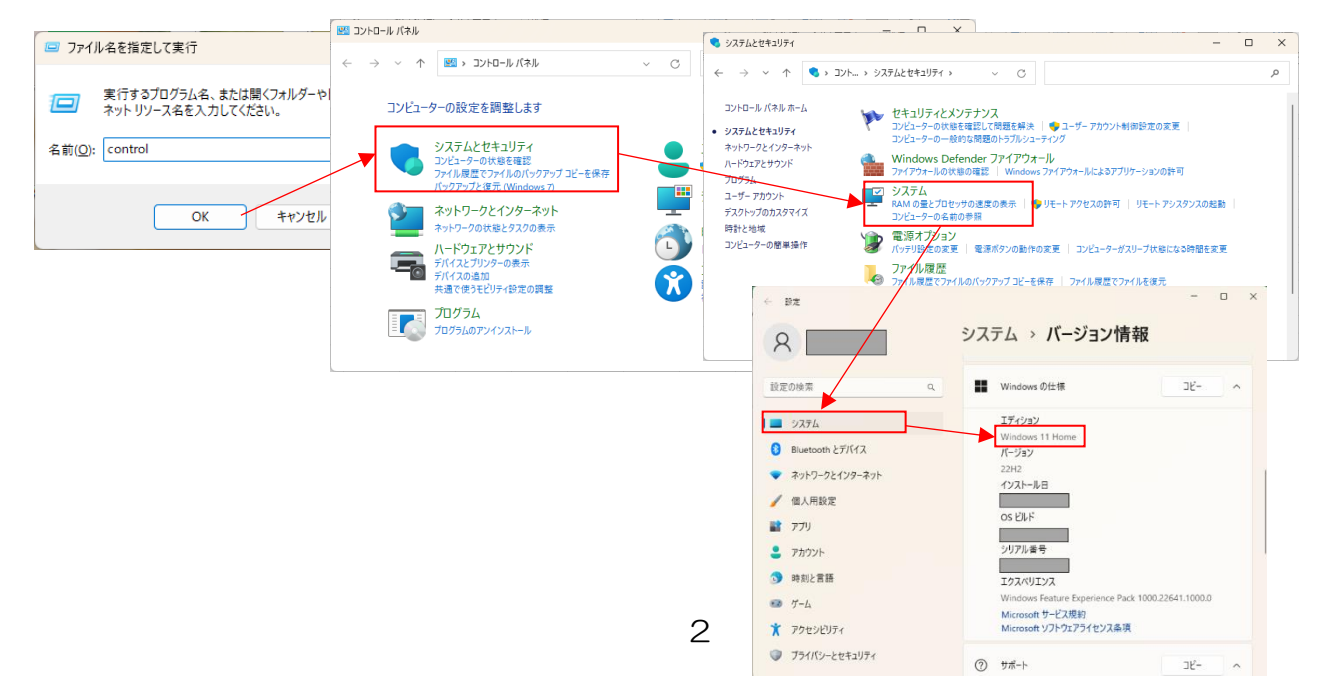

- 3. Excel のバージョン確認方法
  - (1) Excel のバージョン確認方法は以下のとおりです。

[ファイル]ボタンをクリックし、次に[アカウント]ボタンをクリック後、「Excel のバー ジョン情報」画面で Excel のバージョンを確認します。

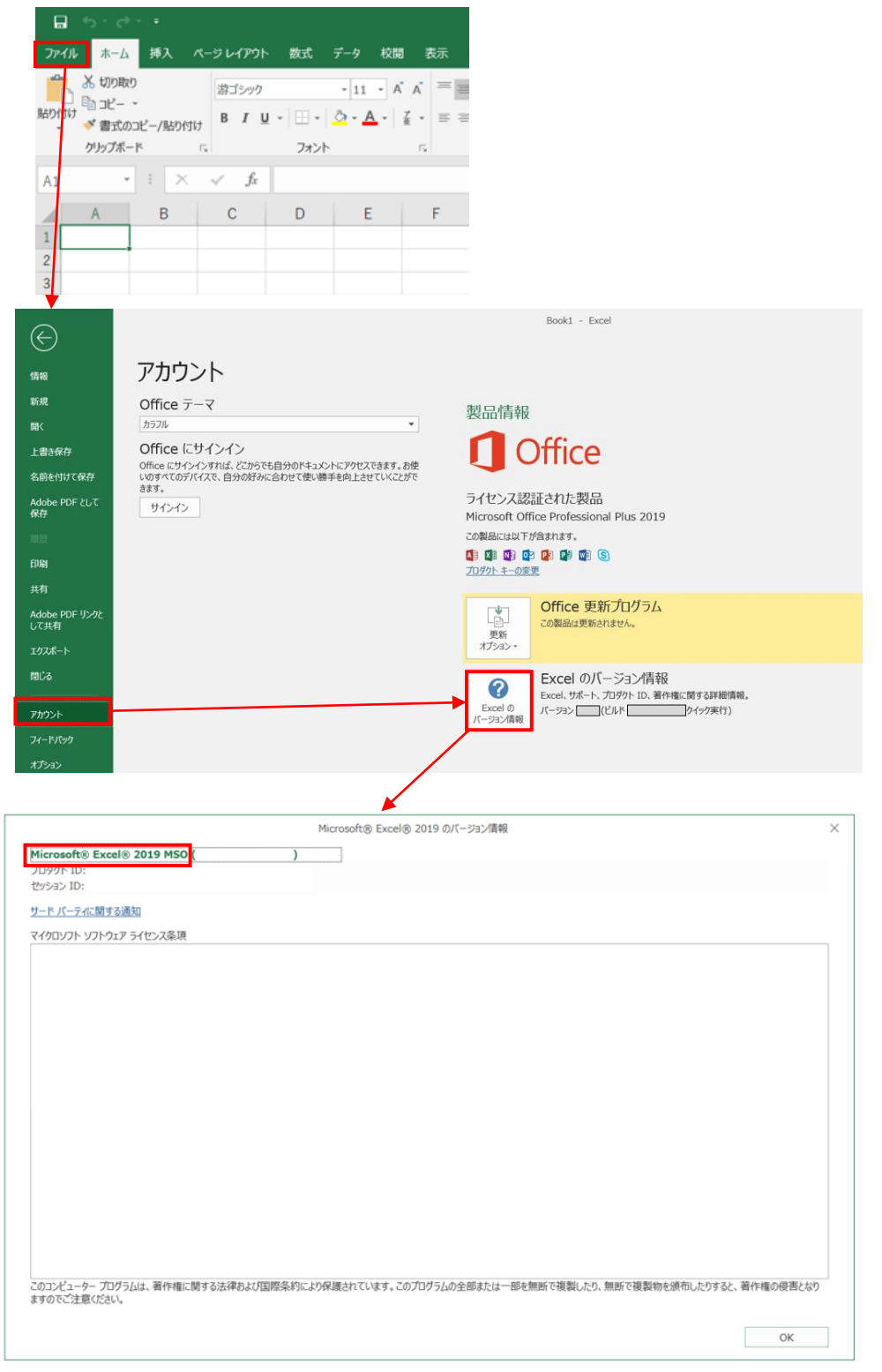

電子証明書に関する各種手続・作業内容について不明な事項があれば弊社までお問い合わせくだ

さい。